# How To Pay Standalone Fees

### Step 1:

Go to https://portal.academyart.edu/campusm/home#select-profile and select "Student/Faculty/

Staff." If prompted, login using your AAU username and password.

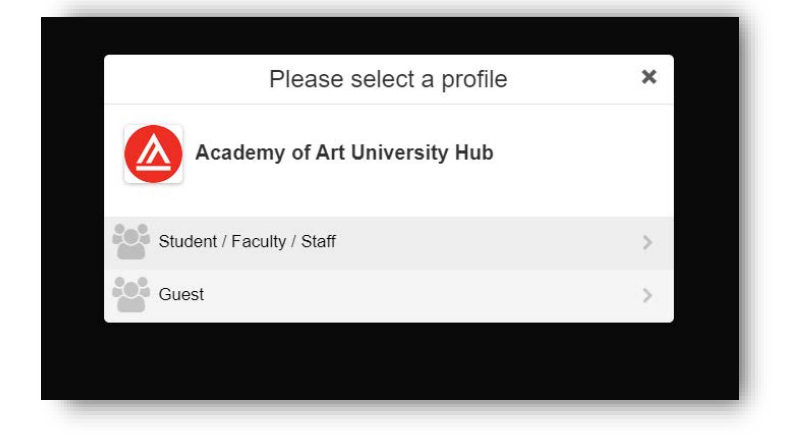

## Step 2:

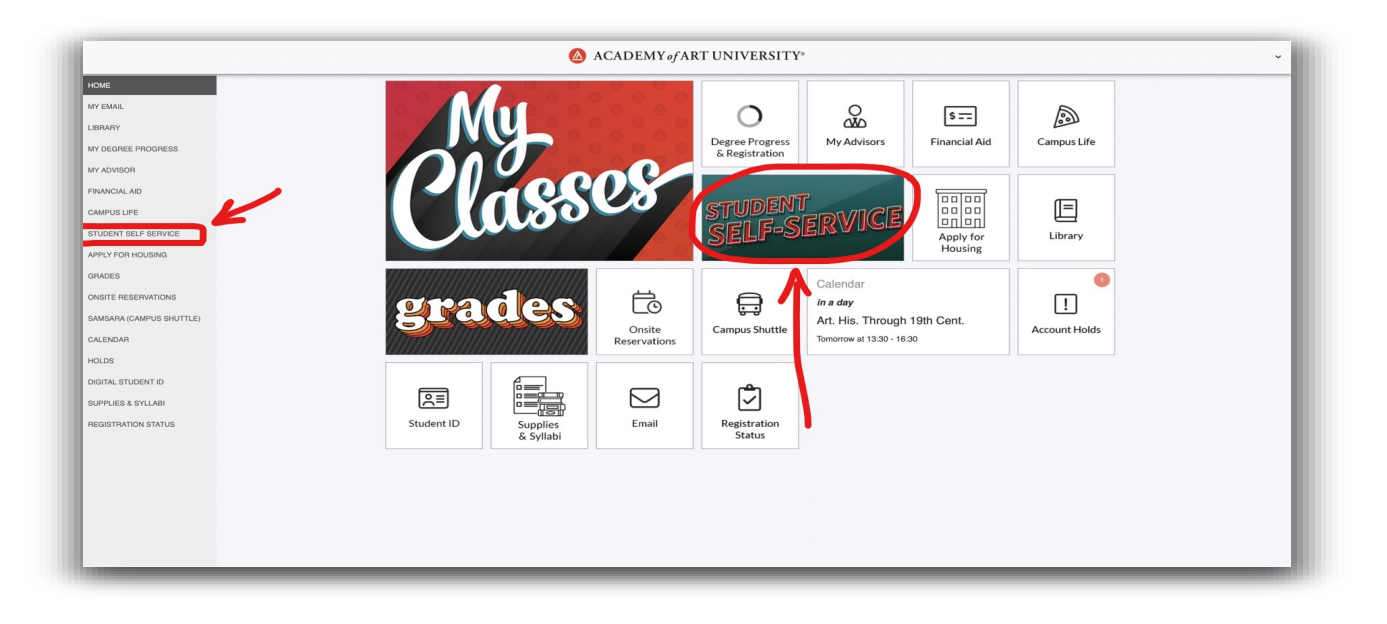

Select "Student Self Service" from the left side under "Home" - OR -

Click the large"Student Self-Service" box (circled in red) next to "My Classes"

Note: You can also find your official AAU email, make onsite lab and shop reservations, and see the campus shuttle schedule & more here!

| STUDENT SELF SERVICE                                                                                                    | If prompted, log into the Student Self Service portal using your AAU username and password. |
|----------------------------------------------------------------------------------------------------|---------------------------------------------------------------------------------------------|
| User ID<br>JDOE2<br>Password<br>Sign In<br>Forgot your password?                                                                                                    | Then click the red building (circled in red).                                               |
| User ID is case sensitive. Use all capital letters (e.g. JSMITH02).                                                                                                    | ▼ Student Homepage                                                                          |
| If you are having trouble logging in to Student Self Service, please contact the Online Help Desk.<br>Email: online@cademyart.edu<br>Phone: 1-415-618-3545<br>Toll Free Phone: 1-888-431-2787<br>Help Desk Hours: 24 hours a day, 7 days per week | Student Center                                                                              |
| Enable Screen Reader Mode                                                                                                    |                                                                                             |
|                                                                                                    |                                                                                             |

## Step 4:

A. On the Student Center Homepage, find the section that says "other finances" under the "Finances" tab. Click it to bring up the drop-down menu and find "Purchase Items" (circled in red). Click the two small arrows in blue next to it to proceed.

| < Student Homepage                                                                                   |                                |                                                                                                    | Student Center            |
|----------------------------------------------------------------------------------------------------|--------------------------------|----------------------------------------------------------------------------------------------------|---------------------------|
|                                                                                                    | Jane's Student Center          |                                                                                                    |                           |
| \$ My Account                                                                                        | Academics<br>Search            | You are not enrolled in classes                                                                             | Search for Classes        |
| Enrollment                                                                                           | Plan<br>Enroll<br>My Academics | 0                                                                                                    | Holds                     |
| 💰 Financial Aid                                                                                      | other academic                 |                                                                                                    | To Do List                |
| ≡ To Do List                                                                                         | Finances My Account            |                                                                                                    | No To Do's.               |
| Personal Information                                                                                 | Account Activity               | You have no outstanding charges at this time.                                                               | Program Advisor           |
| Account Activity<br>Charges Due<br>Enroll in Payment Plan<br>Country Financial Aid<br>Purchase Items | Make a Payment ▶               | Student Services Advisor  Details  Financial Aid Links  Message to Fed. Loan Borrowers  Student Loan Limits |                           |
|                                                                                                    | Personal Information           |                                                                                                    | Financial Aid Withdrawals |

B. Alternatively you may also navigate to the Purchase Items page by using the following:

Main Menu > Self Service > Campus Finances > Purchase Miscellaneous Items

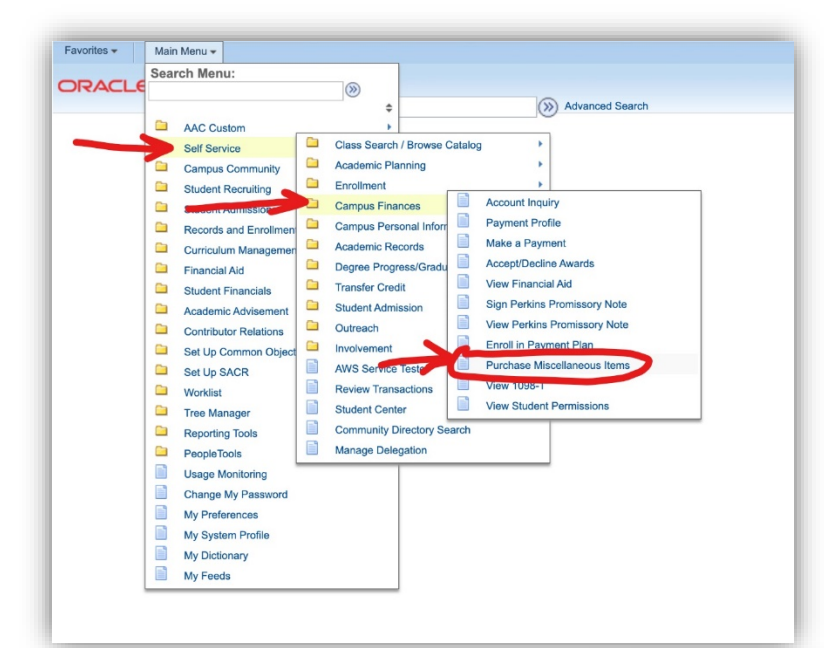

#### Step 5:

On the next page you may now select what standalone service(s) you would like to buy. (boxed in red)

| Enter "1 | " in the box next to what you |
|----------|-------------------------------|
| wish to  | ourchase.                     |

You can use the calculate total push button at the bottom of the screen to total your purchase.

When you are satisfied with your selection(s), hit "NEXT" to review and make your purchase.

\*\*If you are unsure about what you would like to purchase, please talk with your advisor before making a purchase!

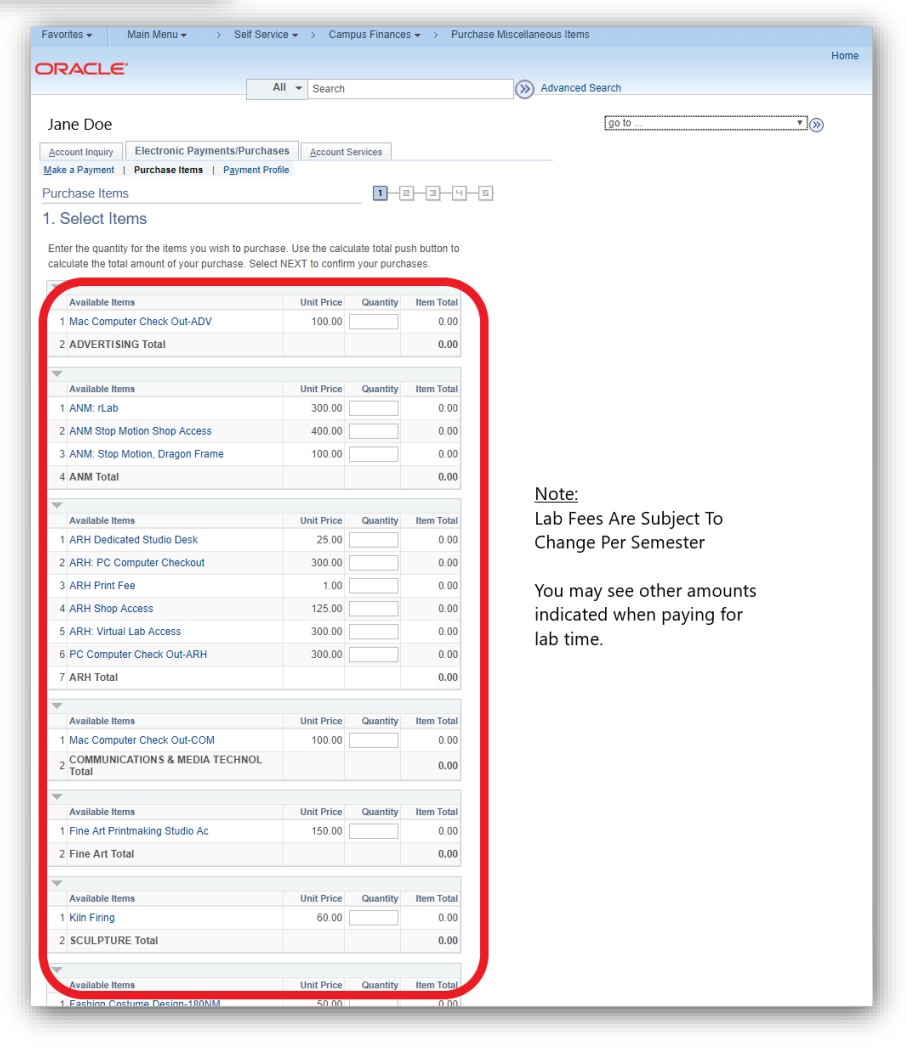

For PeopleSoft (Student Self Service) related issues please contact *ITservicedesk@academyart.edu*For payment related issues please contact *AR@academyart.edu*